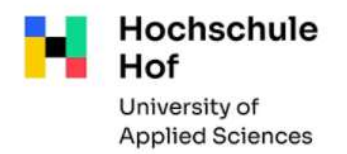

### Bibliothekskatalog

Der Bibliothekskatalog verzeichnet den kompletten Medienbestand der **Bibliotheken der Hochschule** Hof und der **Bibliothek der Hochschule für öffentlichen Dienst in Bayern (HföD)** sowie Teilbestände des Stadtarchivs.

Alle Funktionen des Bibliothekskataloges können Sie auch von außerhalb der Bibliothek über das Internet nutzen:

TouchPoint der Hochschule Hof und HföD Hof / Stadtarchiv Hof (bib-bvb.de)

### Recherche

Voreingestellt ist die erweiterte Suche mit voreingestellten Suchkategorien. Diese können aber verändert werden.

| TouchPoin     | t                |            |                    |              | Home  | Aktuelles | Hilfe | Fragen, Ansch | haffungswunsch     | hochschule<br>hof<br>University of Applied Sciences<br>Sprachauswahl: <u>deutsch</u> 🗸 |
|---------------|------------------|------------|--------------------|--------------|-------|-----------|-------|---------------|--------------------|----------------------------------------------------------------------------------------|
| Suche 👻 Merkl | iste Konto/Verla | ängerung 📋 | ✓ Weitere Angebote |              |       | _         |       | _             | _                  | Anmelden                                                                               |
| Sucheingabe   |                  |            |                    |              |       |           |       |               | Seme               | sterapparate                                                                           |
| Freie Suche   |                  | ~          |                    |              |       |           |       |               | Die Ser<br>Dozente | nesterapparate der<br>en finden Sie <u>hier</u>                                        |
| und ~         | Titel/Stichwort  | ~          |                    |              |       |           |       |               |                    |                                                                                        |
| und           | Verfasser        | ~          |                    |              |       |           |       |               |                    |                                                                                        |
| und ~         | Schlagwort       | ~          |                    |              |       |           |       | Hie           | r können           | Sie auch                                                                               |
| und           |                  | ~          |                    | Zurücksetzen | Suche | ~<br>n    |       | and           | swählen.           | reider                                                                                 |

#### Folgende Suchfelder stehen zur Auswahl:

| Freie Suche      | Alle Felder werden nach den eingegebenen Suchbegriffen durchsucht                                                                                                    |  |  |  |
|------------------|----------------------------------------------------------------------------------------------------|--|--|--|
| Titel/Stichwort: | Suchfähig ist jedes Wort aus dem Titel und Untertitel                                                                                                    |  |  |  |
| Verfasser:       | Hier können Sie nach dem Nachnamen oder dem Vor- und Nachnamen eines<br>Verfassers, Herausgebers o.ä. suchen. Bitte kürzen Sie Namen nicht ab.                        |  |  |  |
| Schlagwort:      | Schlagwörter sind normierte (in der Regel deutsche) Begriffe, die den<br>Inhalt eines Mediums kurz umschreiben. Ein Schlagwort muss nicht im Titel<br>vorkommen.      |  |  |  |
| ISBN:            | Bitte geben Sie die genaue ISBN (bei Zeitschriften ISSN) ein. Bitte beachten Sie,<br>dass jede Ausgabe (Paperback, Hardcover, E-Book) eine andere ISBN haben<br>kann. |  |  |  |

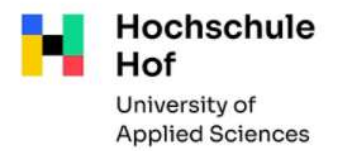

| Institution: | Institutionen sind Körperschaften (Gesellschaften, Vereine, Verbände, Firmen,<br>Behörden, Konferenzen etc.). |                                                                                             |                                                |                                                                           |                     |
|--------------|----------------------------------------------------------------------------------------------------|---------------------------------------------------------------------------------------------|------------------------------------------------|---------------------------------------------------------------------------|---------------------|
| Titelanfang: | Der Titel muss in korrekter Form eingegeben werden.                                                           |                                                                                             |                                                |                                                                           |                     |
| Verlag:      | Verlagsnamen sollten nur zur Eingrenzung anderer Suchbegriffe eingegeben werden.                              |                                                                                             |                                                |                                                                           |                     |
| Jahr:        | Dieses Suchfelc<br>können nach ei<br>suchen.                                                                  | l eignet sich gut z<br>nem bestimmten                                                       | ur Eingrenzung<br>Erscheinungsja               | von Suchergebnissen.<br>ahr oder nach Zeitsegn                            | Sie<br>Ienten       |
| Signatur:    | Bitte achten Si<br>Trunkieren Sie<br>Beispiel:<br>Treffer:                                                    | e auf eine genau<br>am Schluss mit ei<br>100/QP 320 M84<br>100/QP 320 M84<br>100/QP 320 M84 | e Schreibweise<br>nem *.<br>19*<br>19<br>19(2) | e, besonders auf die Lu<br>(1. Auflage von 2001)<br>(2. Auflage von 2003) | eerzeichen.         |
| Notation:    | Die Systemstell<br>Form die Sachs<br>stehen.                                                                  | e ist ein Teil der S<br>telle an, unter de                                                  | Signatur (z.B. Q<br>r alle Medien z            | P 650) und gibt in verse<br>u einem bestimmten T                          | chlüsselter<br>hema |

Beispiel: QP 361 (Hier finden Sie alle Medien zum Thema "Controlling")

| ● genaue Suche 🔵 auch ähnliche B | egriffe finden           |          |
|----------------------------------|--------------------------|----------|
| Aktuelle Zweigstelle             |                          |          |
| HB Hof                           | ~                        |          |
| Suche in Zweigstelle             | Sprache                  |          |
| alle                             | <ul><li>✓ alle</li></ul> | $\sim$   |
| Erscheinungsform                 | Jahr von                 | Jahr bis |
| alle                             | ~                        |          |

### Im unteren Teil besteht die Möglichkeit die Suche einzugrenzen:

- Nach Zweigstellen (HB Hof / HföDB / Stadtarchiv Hof / TB Münchberg)
- nach Erscheinungsform z.B Zeitschrift, E-Book
- nach Erscheinungsjahr
- Sprache (nur deutsche Titel / nur englischsprachige Titel)

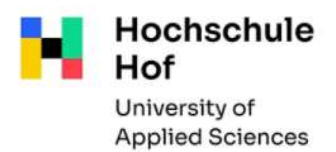

#### Allgemeine Tipps zur Recherche:

- Groß- und Kleinschreibung wird nicht unterschieden.
- Trunkieren:

hier werden ein oder mehrere Buchstaben ersetzt
(Beispiel: Personal\* bringt Treffer wie "Personal", "Personalführung", "Personalplanung"….)

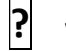

wird genau ein Buchstabe ersetzt

(Beispiel: Ma?er führt zu den Ergebnissen "Maier" und "Mayer")

### Recherchebeispiele

Sie suchen ein <u>bestimmtes Buch</u>, dessen Titel und Autor Sie kennen: Bei "Verfasser": Namen eingeben Bei "Titelstichwort": Wörter aus dem Titel eingeben

Sie suchen Bücher zu einem <u>bestimmten Thema</u>: Bei "Schlagwort" nach diesem oder ähnlichen Begriffen suchen

Sie suchen nach einer Zeitschrift:

Im Feld "Titelstichwort" den Titel eingeben Im unteren Suchbereich bei *Suche eingrenzen* als "Erscheinungsform Zeitschrift" einstellen.

### Trefferliste

Nach der Suche erscheint die Trefferliste, die sich in 3 Bereiche gliedert:

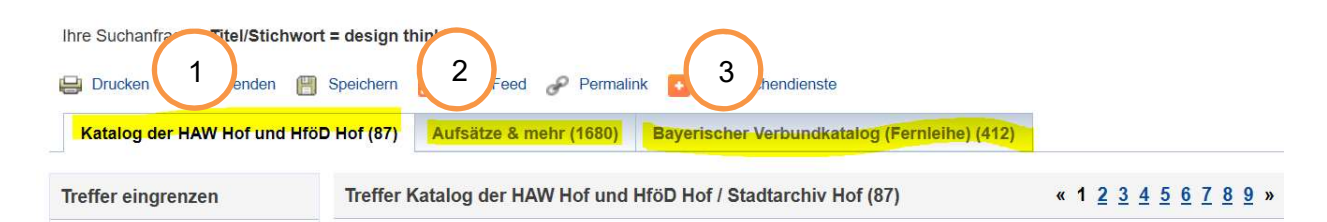

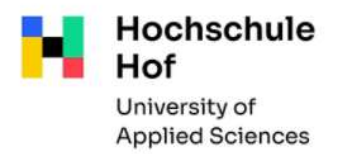

### 1 Katalog der HAW und HföD Hof

Hier finden Sie die Bestände der beiden genannten Bibliotheken (inkl. Stadtarchiv Hof).

Erzielen Sie mehr als einen Treffer werden die Ergebnisse zunächst in einer Trefferübersicht angezeigt. Hier erhalten Sie die wichtigsten Angaben: Verfasser, Titel, Erscheinungsjahr, Signatur.

Vor den einzelnen Titel können sich folgende Symbole befinden:

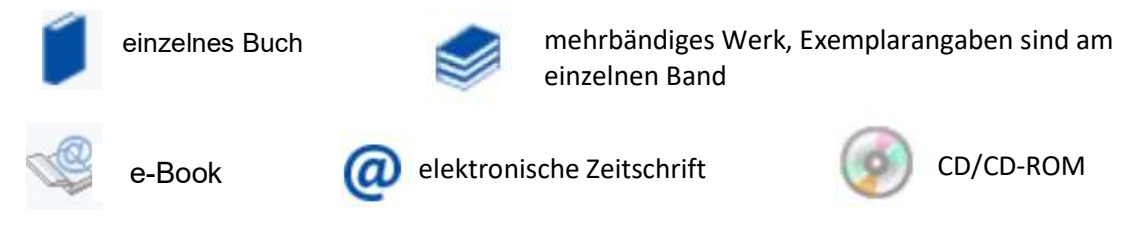

Durch Anklicken des Titels erhalten Sie die Vollanzeige, die Ihnen ausführliche Titelinformationen bietet, sowie alle vorhandenen Exemplare anzeigt. Ist ein Exemplar entliehen wird Ihnen das Leihfristende angezeigt. Es besteht die Möglichkeit einer Vormerkung, wenn kein ausleihbares Exemplar zur Verfügung steht. (s. Abschnitt Vormerkung)

| emplare                       | Bestellung/Verfügbarkeit | mehr zum Titel                              |                         |              |         |
|-------------------------------|--------------------------|---------------------------------------------|-------------------------|--------------|---------|
| Signatur                      |                          | Leihstatus<br>Fußnoten                      | Zweigstelle / Abteilung | Mediennummer | QR-Code |
| 180/QP 624 I<br>Lesesaal HB   | 1495(2)+2<br>Hof         | ausleihbar                                  | HB Hof / Lesesaal       | 025000419786 | ey.     |
| 180/QP 624 I<br>Lesesaal HB   | M495(2)+1<br>Hof         | entliehen bis: 27.07.2020 (Vormerkungen: 0) | HB Hof / Lesesaal       | 025000538893 | S.      |
| 150/QP 624 I<br>Lesesaal / Pi | M495(2)<br>räsenz HB Hof | nicht ausleihbar                            | HB Hof / Lesesaal       | 025000724515 | ¢۶      |

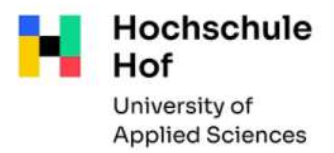

# Hat Ihre Suchanfrage zu viele Treffer ergeben, können Sie die Suche eingrenzen (nach Fach, Jahr, Sprache ...)

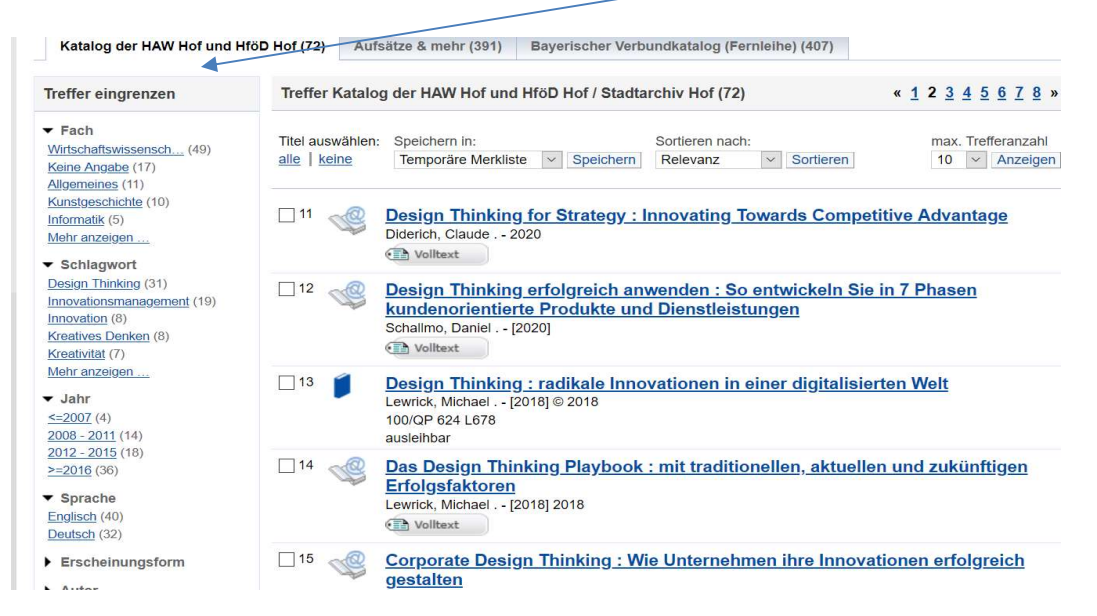

### Ausgabe und Weiterverarbeitung der Recherche-Ergebnisse

Um Recherche-Ergebnisse zu drucken oder zu speichern, legen Sie die gewünschten Titel in die **Merkliste**. Über den Link **Merkliste** (obere Menüleiste) können Sie die ausgewählten Treffer aufrufen. Ihre Liste können Sie dann ausdrucken, unter einer bestimmten Bezeichnung abspeichern oder auch per email versenden.

### Ausleihfunktionen

Um Ihr Bibliothekskonto vor fremdem Zugriff zu schützen, ist der Zugang über eine Kennung (=Benutzernummer) und ein Passwort gesichert. Benutzernummer: 11-stellige Nummer (Bibl.-Nr.) auf Ihrem Benutzerausweis Passwort: die letzten 6 Ziffern Ihrer Benutzernummer (bitte ändern!)

#### • Benutzerkonto

Hier haben Sie einen Überblick über Ihre sämtlichen Kontoaktivitäten (Ausleihen, Bestellungen, Vormerkungen). Über den Punkt **Benutzerdaten** können Sie Ihr Passwort und die bei uns angegebene Anschrift selbst ändern. (Es besteht keine Verknüpfung zu Primuss).

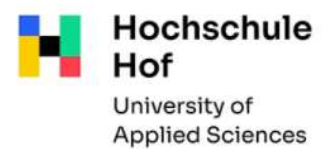

An dieser Stelle

benötigen Sie Ihre

Recherche im Bibliothekskatalog

### • Verlängerungen

Im Unterpunkt **Ausleihen** sehen Sie eine Übersicht Ihrer aktuell entliehenen Medien mit Leihfristende. Hier können Sie die fälligen Titel verlängern. (grüner Hinweistext: "Eine Verlängerung ist möglich")

Bitte beachten Sie:

- Verlängerungen sind erst 4 Tage vor Ablauf der Leihfrist möglich.
- Es sind grundsätzlich nur zwei Verlängerungen möglich.
- Es können keine Medien verlängert werden, die bereits durch andere Benutzer vorgemerkt sind.
- Verlängerungen erfolgen grundsätzlich **unter Vorbehalt**. Bei Vorliegen einer Vormerkung können Medien während der Verlängerungsfrist jederzeit zurückgefordert werden. Bitte überprüfen Sie deshalb regelmäßig Ihr Benutzerkonto!
- Vormerkung

Wenn das Buch, das Sie benötigen, entliehen ist, gelangen Sie über den Reiter **Bestellung/Verfügbarkeit** zur Möglichkeit, das Buch vorzumerken.

| Exemplare Bestellung/Verfügb                           | arkeit mehr zum Titel                       | Benutzernummer und<br>das Passwort, um<br>sich anzumelden |
|--------------------------------------------------------|---------------------------------------------|-----------------------------------------------------------|
| weitere Möglichkeiten<br>Hof - HB / HföD / Stadtarchiv |                                             |                                                           |
| Inhaltsverzeichnis                                     | Volltext-URL ist verfügbar                  | Link folgen                                               |
| Beschreibung Volltext-URL ist verfügbar                |                                             | Link folgen                                               |
| Lokaler Bestand                                        | entliehen bis: 20.05.2020 (Vormerkungen: 0) | vormerken                                                 |
| weitere Möglichkeiten                                  |                                             |                                                           |

Sobald das Buch für Sie eingetroffen ist, erhalten Sie von uns eine Benachrichtigung per email.

### • Bestellungen Teilbibliothek Münchberg / HS Hof

Die Bestellung von Medien aus der anderen Zweigstelle ist möglich. Je nachdem in welcher Zweigstelle Sie angemeldet sind, erscheinen Ihnen die Medien der anderen Bibliothek in der **Exemplaranzeige** als "**bestellbar".** Durch Anklicken dieses Buttons wird die Bestellung durchgeführt. Der bestellte Titel wird Ihnen an Ihre jeweilige Zweigstelle geliefert. (wichtig: eine vorherige Anmeldung mit Benutzernummer und Passwort ist erforderlich).

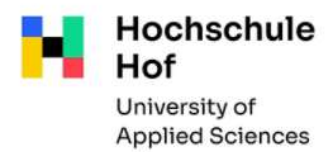

## <sup>2</sup> Aufsätze & mehr

Hier werden Aufsätze, Konferenzbeiträge und andere Medien mit Volltext oder als bibliographischer Nachweis angezeigt.

Bei einigen Treffern können Sie den Aufsatz direkt über den Volltext-Button (Achtung: ist nicht immer lizenzierter Volltext) abrufen.

Die Trefferliste enthält nicht alle verfügbaren elektronischen Angebote -> nutzen Sie hierfür auch bitte unser Datenbankangebot

### 3 Bayerischer Verbundkatalog (Fernleihe)

Hier wird die Trefferliste zu Ihrer Anfrage für alle wissenschaftlichen Bibliotheken in Bayern angezeigt. **s. Infoblatt Fernleihe**